# Regarding the Application for COE (Certificate of Eligibility)

For Exchange Program Students (COLABS, IPLA, JYPE, DEEP)

International Support Center Tohoku University (ISC)

## **Contents/Purpose of this Instruction**

- 1. What is COE/Visa? (pages 2 4)
- 2. How to enter your information into the COE web application system(pages 5 23)

 ☆Applying for COE is one of the most important processes before coming to Japan as an international student.
 Since the COE application form is often complicated, we will provide assistance through this material.

### **COE - Required document to apply for a student Visa**

- It is required to apply for Visa.
- Issued by Immigration Bureau in Japan.
- It is valid for 3 months after issuance date.
- It takes 1-3 months to be issued after application.
- It will be issued electronically (as digital COE).

### NOTE:

Tohoku Univ. (ISC) will receive an email, which functions as a digital COE (refer to the sample on the right) from the Immigration Bureau.

Since the email itself functions as a COE, no separate COE file is required. ISC converts the email (COE) to a PDF file and uploads it to the COE web application system.

Please download the file and use it as your COE when applying for a Visa.

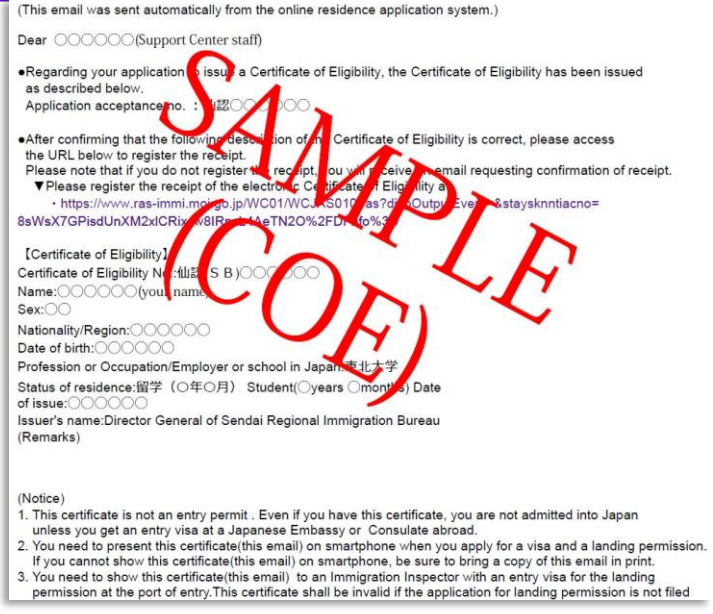

2

\* The photo is not displayed on a digital COE.

## What is Visa?

Necessary to enter Japan

Visa - Required document to enter Japan as a student

- Issued by the embassy /consulate of Japan in your country.
- A valid COE is required to obtain a Visa.
- Other required documents can depend on the applicants or embassy/consulate.
- We recommend you confirm what are required documents by yourself, before you apply for a Visa (as soon as you can).

NOTE: Please check the information on the Global Learning Center website as well.

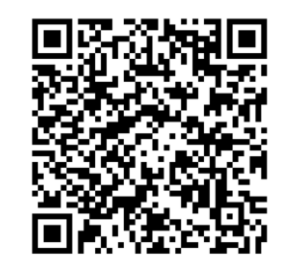

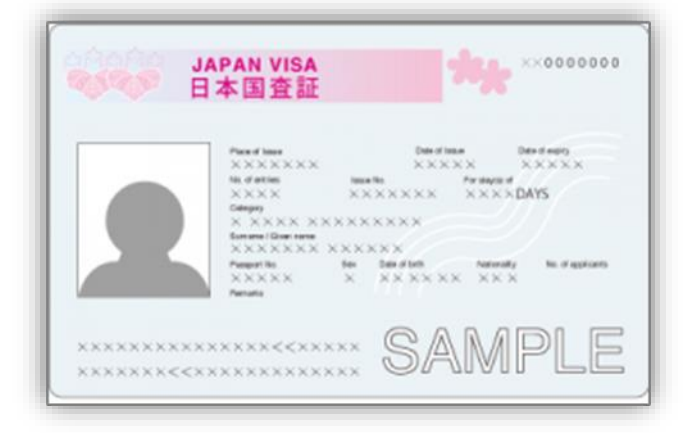

# Flow chart to enter Japan for students

Accepted as an (candidate) exchange students by Tohoku Univ.

★Apply for COE via Tohoku Univ.'s web application system

International Support Center (ISC) applies for your COE to the Immigration Bureau on your behalf

COE is issued (electronically)/ISC will send COE to students

Apply for visa with COE at the embassy/consulate in your country

Visa is issued

Entering into Japan with a COE and a visa

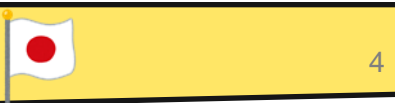

## How to Apply for a COE via the web application system

1-1. Prepare your required documents for COE web application

- Copy of your passport (PDF)
- Photo of applicant (JPEG) \*Read the document "<u>2. photo specification</u>".

### NOTE: Please follow at least these rules!

- Must be taken within <u>6 months.</u>
- Must have <u>a plain background with no shadows</u>
- Must be sharp and clear
- Must be <u>facing forward and not wearing a hat</u>

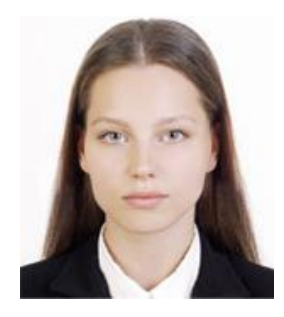

\* Submitting unacceptable photos or documents may cause delays in COE processing.

## How to Apply for a COE via the Web Application System

- 1-2. Prepare your required documents for COE web application
- You generally need to prepare proof of any financial support (Bank Statement, Scholarship/Student Loan, etc.) in a PDF format and upload it to the web application system.
- \* But there are exceptions.
- What you need to prepare depends on your situation/plan.
- \* Please check pages 15 -18 in this document.

## How to Apply for a COE via the Web Application System

### 2. Scan the QR, or CLICK here, and enter the required information

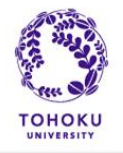

Tohoku University Web Application System for "Certificate of Eligibility (COE)" 東北大学在留資格認定証明書(COE) Web申請システム ID / Password Application / ID / パスワード申請画面

Please use this system to enter the necessary information for the Certificate of Eligibility (COE). First, enter your name and e-mail address, select a status of residence, and click "Confirm" to receive your system log-in ID and password.

在留資格認定証明書(COE)を取得するため、このシステムで必要な情報を入力してください。 はじめに、このシステムヘログインする際のID /パスワードを発行するため、 氏名、メールアドレス、在留資格を選択して「確認」ボタンを押してください。

| Name / 氏名                              |             |   |  |  |
|----------------------------------------|-------------|---|--|--|
| E-mail address / メールアドレス               |             |   |  |  |
| Confirm e-mail address /<br>確認用メールアドレス |             |   |  |  |
| Status of Residence / 在留資格の種類          | Student     | ~ |  |  |
| C                                      | onfirm / 確認 |   |  |  |

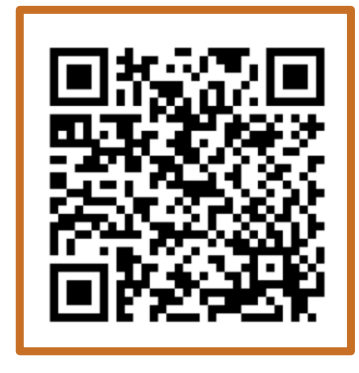

- Email address will be your ID, and all the notification emails will be sent to this email address.

- You CANNOT change your email address after submitting your application.

- Your "Status of Residence" is "Student".

 Check if everything entered correctly and click the "Confirm" bottom.

## How to Apply for a COE via the Web Application System

### 3. Check the received email, and access the system

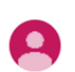

**Supportoffice** <supportoffice@g-mail.tohoku-university.jp>

Mr./Ms.

The password for the following "Status of residence" has been set. Please do not forget the ID and password, as you will need them when you receive your COE.

Desired "Status of Residence": **Student / 留学** Application No.: Name: ID:

Password:

Enter the application information using the URL below. <u>https://supportoffice.bureau.tohoku.ac.jp/apply/login</u>

COEs are issued electronically. If you wish to receive a paper COE, please contact us.

- \* The image on the left is a sample of a received email.
- Email Title: Password issued

If you do not receive an email from the system, please check your spam/junk mail folder first.
In case you still cannot find the email, please contact the International Support Center.

- Click the URL, and access to the COE web application system.

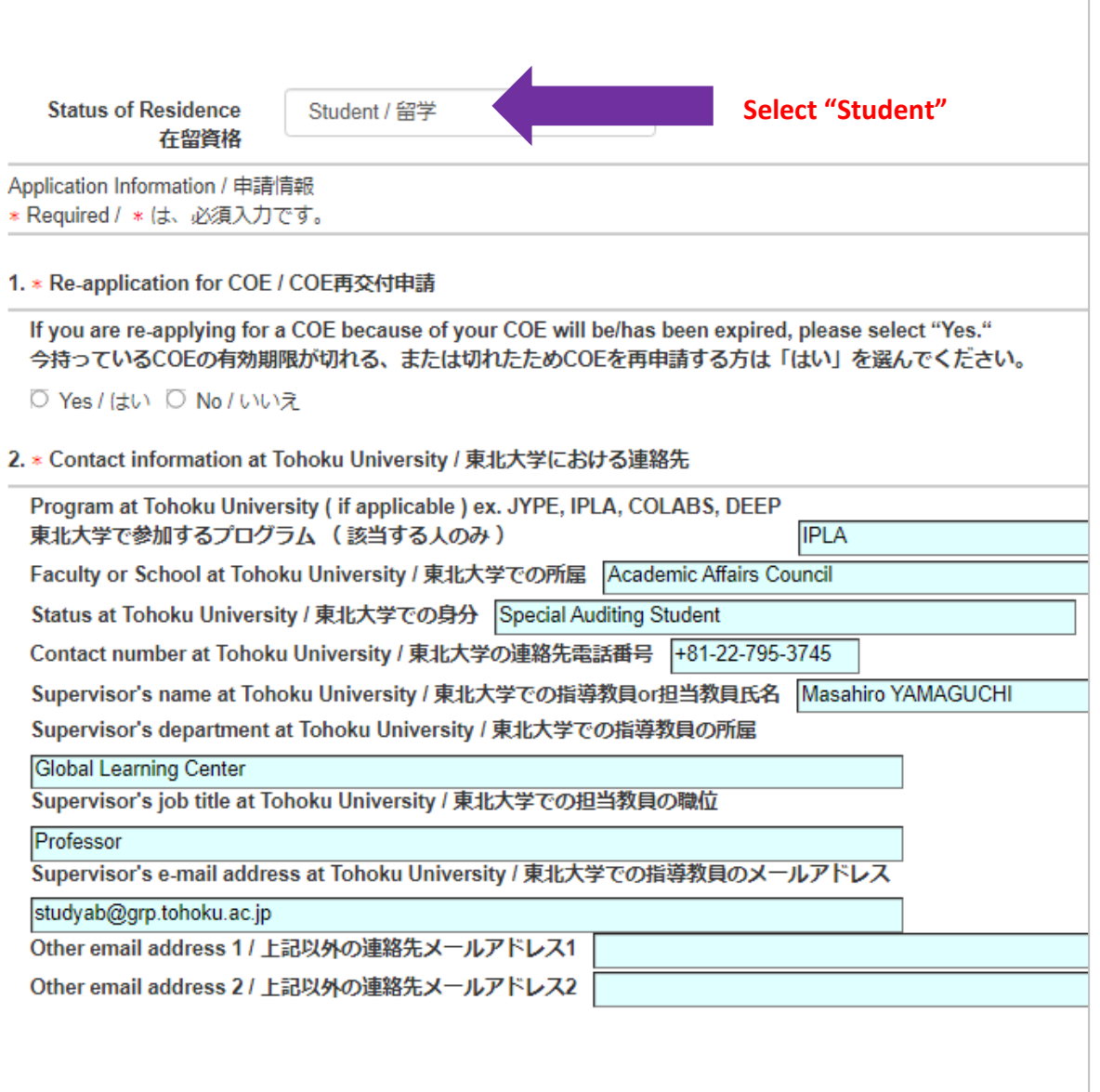

1. Select the option that is applicable to you

### 2. Enter as follows

### Faculty or School at Tohoku University

- JYPE, DEEP, and COLABS students: Enter the faculty /graduate school in which you are going to be enrolled (e.g. School of Engineering, Faculty of Science, Graduate School of Information Sciences)
- IPLA: Academic Affairs Council

### Status at Tohoku University

- JYPE, IPLA, and DEEP students: Special Auditing Student
- COLABS students: Special Research Student

#### Contact Number at Tohoku University +81-22-795-3745

Supervisor's Name at Tohoku University Masahiro YAMAGUCHI

Supervisor's Department at Tohoku University Global Learning Center

Supervisor's job title at Tohoku University Professor

Other email address 1, 2 Leave them blank

| 3. * Period of enrollment at Tohoku University / 東北大学での在籍期間 / 受入期間                                                                                                    | <b>3. Period of enrollment at Tohoku University</b><br>Enter information that is applicable to you from the<br>following options.                                                                   |
|----------------------------------------------------------------------------------------------------|----------------------------------------------------------------------------------------------------|
| Please fill in your official enrollment date and your intended graduation (expiration date of student acceptance period) date future intended length of stay in Japan.         本学での学籍上の入学年月日及び卒業(受け入れ修了)予定月日、滞在期間は実際の日本での滞在予定期間を記入ください。         10       Month       1       Day       2024       Year to       3       Month       31       Day       2025       Year         Intended length of stay / 滞在予定期間       6 months       6       6       6       10 | <ul> <li>Spring semester only: 4/1/2024 - 9/30/2024</li> <li>Spring and Fall semesters: 4/1/2024 - 3/31/2025</li> <li>3. Intended length of stay</li> <li>Spring semester only: 6 months</li> </ul> |
| A * Nationality / Region / 国籍 ・ 地域                                                                                                    | <ul> <li>Spring semester only. O months</li> <li>Spring and Fall semesters: 1 year</li> </ul>                                                                                                    |
| Enter your country's name. E.g. "Japan" (NOT "Japanese"). / 国名を入力してください。正しい例「日本」・誤りの例 「日本、<br>For Hong Kong, please enter "China (Hong Kong)." / 香港の場合は、中国(香港)と入力してください。<br>For Taiwan, please enter "Taiwan." / 台湾の場合は、台湾と入力してください。<br>USA<br>5. * Date of birth / 生年月日<br>01 Month 01 Day 2003 year                                                                                                    | <ul> <li>3. Lesson hours per week at Tohoku University</li> <li>10</li> <li>*Do not enter "hours"</li> <li>4. Nationality / Region</li> <li>As it indicates, enter your country's name.</li> </ul>  |
| 6. * Name / 氏名                                                                                                    | E.g. Japan (NOT "Japanese")                                                                                                    |
| Please input your name in alphabetic characters as stated on your passport.<br>パスポートに記載されているとおり、英字で名前を入力してください。<br>Family name / 姓 JOHN                                                                                                    | * If you have multiple nationalities, refer to the PDF<br>"Frequently Asked Questions" posted separately.                                                                                           |
| Given name /名 SMITH<br>Middle name / ミドルネーム<br>E-mail                                                                                                    | <b>5. Date of birth</b><br>Enter information that is applicable to you.                                                                                                    |
|                                                                                                    | <ul> <li>6. Name</li> <li>Enter your own information exactly as it is on your passport.</li> <li>* If your passport is not yet obtained, refer to the PDF</li> </ul>                                |

"Frequently Asked Questions" posted separately.

| 7. * Gender / 性別                                                                                                    |                                                                                                    |
|----------------------------------------------------------------------------------------------------|----------------------------------------------------------------------------------------------------|
| ◉ Male / 男 ◎ Female / 女                                                                                                    | 7. Gender                                                                                                    |
| 8. * Place of birth / 出生地                                                                                                    | Enter information that is applicable to you.                                                                                                    |
| Country / 国 USA<br>State ( Province ) / 州 / 省 / 県 California<br>City / 市 Los Angeles                                                                               | <b>8. Place of birth</b><br>Enter information that is applicable to you.                                                                           |
| 9. * Marital status / 配偶者の有無                                                                                                    | <b>9. Marital status</b><br>Enter information that is applicable to you.                                                                           |
| 10. * Applicant's Occupation / 申請者の職業<br>Student                                                                                                    | <b>10. Applicant's Occupation</b><br>Enter information that is applicable to you.                                                                  |
| 11. * Home town / city / 本国における居住地<br>Please enter your present address, Country, State and City. / 現在住んでいる場所の住所、国                                                 | <b>11. Applicant's Occupation</b><br>Enter information that is applicable to you.                                                                  |
| Country / 国 USA<br>State ( Province ) / 州 / 省 / 県 California<br>City / 市 Los Angeles                                                                               |                                                                                                    |
| 12. * Passport / 旅券                                                                                                    | <b>12. Passport</b><br>If you have a passport, enter information in (1)(2).                                                                        |
| <ul> <li>✓ Proceeding / パスポート申請中</li> <li>(1) Passport Number / (1) 旅券番号</li> <li>(2) Expiry date of your passport / (2) 有効期限 mm Month dd Day yyyy Year</li> </ul> | If you do not have a passport, check "Proceeding."<br>* If you have your ID card or old passport,<br>upload them in the last section of this form. |

| 13. * Expected date of entry into Japan / 入国予定年月日                                                                                                    | 13. Expected date of entry into Japan                                                                                                    |
|----------------------------------------------------------------------------------------------------|----------------------------------------------------------------------------------------------------|
| 03 Month 18 Day 2024 Year                                                                                                    | Enter your schedule.                                                                                                    |
| Length of entry / 上陸予定港                                                                                                    | If the schedule is not decided yet, enter it as<br>"03 Month 18 Day 2024 Year"                                                                                                    |
| 14. * Port of entry / 工産 アビル<br>Please enter the airport where you will enter Japan. If you have not decided yet, please enter "Narita/Haneda". / 入国する<br>まだ決まっていない場合は、成田/羽田と入力してください。<br>ex. Narita/Haneda/Sendai / 例 成田空港/羽田空港/仙台空港<br>Narita/Haneda                | <b>14. Port of entry</b><br>Enter information that is applicable to you.<br>If the plan is not decided yet, enter "Narita/Haneda".                                                      |
| 15. * Accompanying family members, if any / 同伴家族の有無<br>Please check "yes", if your spouse or children will stay in Japan for more than 3 months. / 配偶者または子が、3か月をま<br>てください。                                                                                           | <b>15. Accompanying family members, if any</b><br>Enter information that is applicable to you.                                                                                          |
| 16. * Place of visa application / 査証申請予定地                                                                                                    | 16. Place of visa application                                                                                                    |
| Please enter the city where you will apply for your visa. The city must have a Japanese embassy or consulate.<br>査証申請をする予定の日本大使館または総領事館のある市の名前を入力してください。<br>Los Angeles<br>17. * Past entry into / departure from Japan / 日本への過去の出入国歴                                 | Enter the name of the city where you will apply for<br>your visa.<br>* Therefore, the answers "Tokyo" and "Sendai", etc.<br>are <b>wrong</b> .<br>It has to be a city outside of Japan. |
| <ul> <li>● Yes / 有 ○ No / 無</li> <li>If yes, please enter the following fields. / 有の場合は以下に詳細を入力してください。</li> <li>The total number of entries into Japan / 入国回数 1</li> <li>The latest entry / 直近の出入国歴 01 Month 01 Day 2019 Year to 12 Month 31 Day 2019 Year</li> </ul> | * If you need to apply for your visa outside your country of residence, refer to the PDF "Frequently Asked Questions" posted separately.                                                |
|                                                                                                    | <b>17. Past entry into / departure from Japan</b><br>Enter information that is applicable to you.                                                                                       |

| 18. * Past history of applying for a certificate of eligibility / 過去の在留資格認定証明書交付申請歴                                                                          | 18. Past history of applying for a certificate of eligibility                                                                        |  |
|----------------------------------------------------------------------------------------------------|----------------------------------------------------------------------------------------------------|--|
| Please make sure if you have APPLIED (not only ISSUED) a certificate of eligibility before.<br>ここでの回答の基礎となるのは在留資格認定証明書を「交付申請した」回数です(「交付された」回数ではあ             | Enter information that is applicable to you.<br>*If you are unsure of your past application history,                                 |  |
| If you or your representative have submitted an application for COE to the Immigration Bureau, you mu<br>在留資格認定証明書交付申請書を入国管理局に提出したことがある場合(申請代理人による提出も含める)は、' | refer to the PDF "Frequently Asked Questions" poste separately.                                                                      |  |
| ◉ Yes / 有 ○ No / 無<br>If yes, please enter the following fields. / 有の場合は以下を入力してください。                                                                         |                                                                                                    |  |
| The total number of applications / 申請回数 1                                                                                                    |                                                                                                    |  |
| Of these applications, the number of times of non-issuance / うち不交付となった回数 0                                                                                   |                                                                                                    |  |
| 19. * Criminal record ( in Japan or overseas ) / 犯罪を理由とする処分を受けたことの有無 ( 日本国外におけ                                                                               | 19. Criminal record ( in Japan or overseas )                                                                                         |  |
| Including dispositions due to traffic violations, etc. / 交通違反等による処分を含む。                                                                                      | Enter information that is applicable to you.                                                                                         |  |
| 〇 Yes / 有 🖲 No / 無                                                                                                    |                                                                                                    |  |
| lf yes, please enter details in the following field. / 有の場合は以下に詳細を入力してください。                                                                                  |                                                                                                    |  |
| Details / 詳細                                                                                                    |                                                                                                    |  |
| 20. * Departure by deportation / departure order / 退去強制又は出国命令による出国の有無                                                                                        | <b>20. Departure by deportation / departure order</b>                                                                                |  |
| ○ Yes / 有 . ● No / 無                                                                                                    |                                                                                                    |  |
| Total number / 回数     time (s) / 回                                                                                                    |                                                                                                    |  |
| The latest departure by deportation / 直近の送還歴 mm Month dd Day yyyy Year                                                                                       |                                                                                                    |  |
| 21. * Family in Japan / 既に日本に滞在する家族の有無                                                                                                    | 21. Family in Japan                                                                                                    |  |
| Father, mother, spouse, children, siblings, grandparents, uncle, aunt or others and cohabitant<br>父・母・配偶者・子・兄弟姉妹・祖父母・叔(伯)父・叔(伯)母など及び同居者                      | <ul> <li>* If you have more than 5 family members in Japan,</li> <li>refer to the DDE "Frequently Asked Questions" nested</li> </ul> |  |
| ◉ Yes / 有 ◎ No / 無<br>If yes, please enter the following fields. / 有の場合は以下に詳細を入力してください。                                                                      | separately.                                                                                                    |  |
|                                                                                                    |                                                                                                    |  |

| 22. * Total period of education ( from elementary school to the last institution of education ) / 修学年数 (小学校~<br>15 Years                                                                                                    | <b>22. Total period of education ( from elementary school to the last institution of education</b><br>Enter information that is applicable to you. |
|----------------------------------------------------------------------------------------------------|----------------------------------------------------------------------------------------------------|
| 23. * Education ( last school or institution ) or present school / 最終学歴又は在学中の学校                                                                                                    | 23. Education ( last school or institution ) or present school                                                                                     |
| (1) Present Academic Status / (1) 在籍状況<br>Please select / 選択してください。<br>□ Graduated / 卒業 ☑ In school / 在学中 □ Temporary leave / 休学中 □ Withdrew / 中退                                                                                                    | Enter information that is applicable to you.                                                                                                    |
| Your status at the school / 在籍区分<br>Please select / 選択してください。                                                                                                    |                                                                                                    |
| <ul> <li>□ Doctor / 大学院 (博士)</li> <li>□ Master / 大学院 (修士)</li> <li>☑ Bachelor / 大学</li> <li>□ Junior college / 短期大学</li> <li>□ College Technology / 専門学校</li> <li>□ Senior high school / 高等学校</li> <li>□ Junior high school / 中学校</li> <li>□ Elementary school / 小学校</li> <li>□ Others / その仲</li> </ul> |                                                                                                    |
| (2) Name of school / (2) 学校名 University of California, Los Angeles                                                                                                    |                                                                                                    |
| (3) Date of graduation or expected graduation / (3) 卒業または卒業見込み年月 03 Month 2025 Year                                                                                                    |                                                                                                    |
|                                                                                                    |                                                                                                    |

| 24. * Method of support to pay for expenses while studying at Tohoku University (fill in with regard to living expenses,<br>北大学在学中の経費支弁方法(生活費、学費及び家賃について入力すること。)※ 複数選択可                                                                                                    | 24. Method of support to pay for expenses while studying at Tohoku University                                                                         |  |  |
|----------------------------------------------------------------------------------------------------|----------------------------------------------------------------------------------------------------|--|--|
| 130,000 yen or more per month is required for graduate, undergraduate, and research students; 80,000 yen or more<br>students. / 大学院生・学部学生・研究生は月額13万円以上、交換留学生は月額8万円以上必要                                                                                                    | You must prove that you can cover 80,000 yen or more per                                                                                              |  |  |
| Please enter with the single byte letters. / 半角数字で入力してください。                                                                                                    | month.                                                                                                    |  |  |
| (1) Method of support and amount of support per month ( average ) / (1) 支弁方法及び月平均支弁額                                                                                                    |                                                                                                    |  |  |
| ☑ Self / 本人負担 20000 Yen / 円                                                                                                    | (1) You can check <u>multiple</u> options.                                                                                                    |  |  |
| Supporter living abroad / 日本国外の支援者負担 40000 Yen / 円                                                                                                    |                                                                                                    |  |  |
| Supporter in Japan / 日本の支援者負担 Yen / 円                                                                                                    |                                                                                                    |  |  |
| ☑ Scholarship / 奨学金 20000 Yen / 円                                                                                                    |                                                                                                    |  |  |
| □ Others / その他 Provide details / 詳細                                                                                                    |                                                                                                    |  |  |
| *You DO NOT need to fill out section (2) Remittances from abroad or carrying cash / *(2) 送金 ・携行等の別<br>(2) Remittances from abroad or carrying cash / (2) 送金 ・携行等の別<br>Carrying from abroad / 外国からの携行<br>Monthly remittances from ABDからの携行<br>Name of the individual carrying ca<br>Date of carrying cash / 外国<br>Yen / 円<br>Yen / 円<br>Yen / 円 | (2) Do not enter information here.                                                                                                    |  |  |
| (3) Supporter (If there are more than one, give information on all of the supporters) *another page (any format) may t<br>支弁者(複数人いる場合は全てについて入力すること。)※任意様式の別紙可<br>①Name / ①名前 Arthur Smith<br>②Address / ②住所 xxxxxxxxxxxxxxxxxxxxxxxxxxxxxxxxxxx                                                                                                | (3) In section ③ "Occupation ( Place of employment ),"<br>enter the nature of your supporter's occupation,<br>e.g. bank employee, hotel manager, etc. |  |  |
| Telephone No. / 電話番号 XXXXXXXXXXX                                                                                                    | * If you have multiple supporters, please enter                                                                                                    |  |  |
| ③Occupation ( Place of employment ) / ③職業 ( 勤務先の名称 ) Bank employee at the YYY Financial Corp.                                                                                                    | all of their information or upload a file with their information                                                                                      |  |  |
| Telephone No. (Place of employment) / 電話番号 (勤務先) xxxxxxxxxx                                                                                                    | in the last section of this form.                                                                                                    |  |  |
| The information must show the nature of your supporter's occupation, such as a bank employee, food company wor<br>銀行貝、食品会社勤務、ホテル経営、飲食店勤務など、事業の内容がわかるように入力してください。                                                                                                    |                                                                                                    |  |  |
| ④Annual income / ④年収 4000,000 Yen / 円                                                                                                    |                                                                                                    |  |  |

(4) Relationship with the applicant (Check one of the following if your answer to question 22(1) is "Supporter living about 関係 (上記(1)で在外経費支弁者負担又は在日経費支弁者負担を選択した場合に記入)

□ Husband / 夫 □ Wife / 妻 □ Father / 父 □ Mother / 母 □ Grandfather / 祖父
 □ Grandmother / 祖母 □ Foster Father / 養父 □ Foster Mother / 養母 □ Brother / Sister / 兄弟姉妹 □ Uncle /
 □ Educational Institution / 受入教育機関 □ Friend / Acquaintance / 友人 · 知人 □ Relative of friend / Acquaintance / 友人 · 知人 □ Relative of friend / Acquaintance / 友人 · 知人 □ Relative of friend / Acquaintance / 友人 · 知人 □ Relative of friend / Acquaintance / 友人 · 知人 □ Relative of friend / Acquaintance / 太子 · 知人 □ Relative of friend / Acquaintance / 太子 · 知人 □ · 和人 □ · 和人 □ ·

□ Business connection / Personnel of local enterprise / 取引関係者・現地企業等職員

□ Relative of business connection / Personnel of local enterprise / 取引関係者・現地企業等職員の親族

Others / その他

(5) Organization Providing scholarship (Check one of the following when the answer to the question 22(1)is scholarshi した場合に記入)※複数選択可

□ Foreign government / 外国政府 □ Japanese government / 日本国政府 □ Local government / 地方公共団体

Public interest incorporated association / Public interest incorporated foundation / 公益社団法人又は公益財団法人

🗆 Others / その他

## 24. Method of support to pay for expenses while studying at Tohoku University

(4) Enter information that is applicable.

#### (5) Enter information that is applicable.

If you check "Others", enter the name of the organization which is providing scholarship.

### 24. Method of support to pay for expenses while studying at Tohoku University

[Important] Financial proof documents to be uploaded

You generally need to upload proof of any financial support in a data format, to the web application system.

\* But there are exceptions.

### (1)(3)

If you check "Supporter living abroad" in (1), and your supporter's annual income is **over** 2,000,000 yen

 $\rightarrow$  You do not need to upload a bank statement.

If you check "Self" or you check "Supporter living abroad" in (1), and your supporter's annual income is <u>less than</u> 2,000,000 yen

- $\rightarrow$  <u>upload</u> a bank statement
- \* Bank statement should be issued within the last three months.
- \* Bank statement needs to show the following things
- Name of a bank
- Bank account holder's name
- Total amount
- Issued date.

\*Bank statement needs to prove the amount of 480,000 yen or 960,000 yen or more. If you stay 6 months –minimum 480,000 yen If you stay 12 months –minimum 960,000 yen 24. Method of support to pay for expenses while studying at Tohoku University

[Important] Financial proof documents to be uploaded

(1)(5) If you check "Scholarship" in (1).  $\rightarrow$  Upload proof documents.

\*Scholarship/proof documents must include information below.

- Name of the scholarship organization
- Receiver's name,
- Amount of the scholarship/student loan
- Receiving period.

If it is written in another language than English, submit an English/Japanese translation of it as well.

Proof of JASSO (Japan Student Services Organization) scholarship is <u>NOT</u> acceptable. <u>DO NOT</u> enter the information of the scholarship.

(1)

If you Check "Others"

 $\rightarrow$  Upload proof documents.

\*Documents must state the same kind of information as the scholarship certificate must show (listed above).

| 25. * Plans after graduation or completion of the program at Tohoku University / 東北大学卒業または |
|--------------------------------------------------------------------------------------------|
|--------------------------------------------------------------------------------------------|

(1) Plans after graduation or completion of the program at Tohoku University / (1)東北大学卒業また

Z Return to home country / 帰国 🗌 Enter school of higher education in Japan / 日本での進学

🗆 Find work in Japan / 日本での就職 🔷 Others / その他

(2) Month and year of (scheduled) graduation (NON-Exchange student only) / (2)卒業(修了)年月 (3

| Year |  | Month |
|------|--|-------|
|------|--|-------|

(3)If you are an exchange student, fill in the expiration date of the exchange student acceptance p てください。

Month and year of expiration of the exchange student acceptance period / 交換留学受入満了年月

| 2025 | Year | 03 | Month |
|------|------|----|-------|
|------|------|----|-------|

#### 26. Research subject / 研究題目

If you are going to be one of the following at Tohoku University, enter your research subject. 東北大学での身分が以下のいずれかの場合は、研究題目を入力してください。

- ① Research Student / ① 研究生
- ② Special Research Student / ② 特別研究学生
- ③ Doctor Course Student / ③ 博士後期課程

Descriptions that do not provide specific topics of your research, such as "Mathematics" or "Che 具体的な研究内容がわからない記載方法(単に「数学」「化学」といったもの)は認められません。

#### 27. Postal mailing address for COE / COEの送付先住所

#### NOTE: COEs are issued electronically. We will NOT mail the original (paper) COE to applicants. Yo 注: COEは電子的に発行されます。サポートセンターはCOE原本を送付しません。下の COEの送付先住

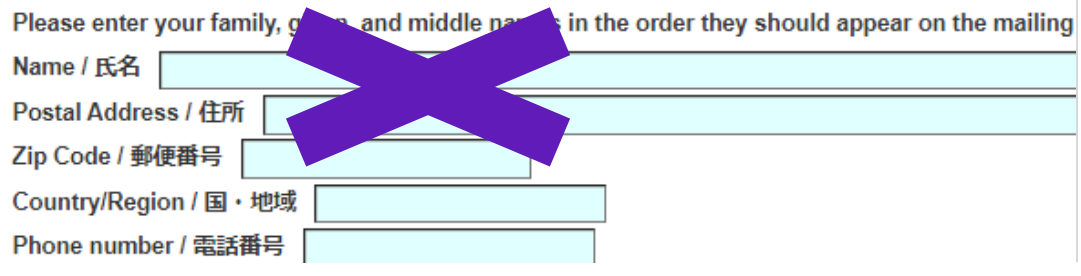

## **25.** Plans after graduation or completion of the program at Tohoku University

- (1) Select "Return to home country"
- (2) Leave it blank

(3) Enter information that is applicable to you from the following options.

- Spring semester only: 2024 Year 09 Month
- Spring and Fall semesters: 2025 Year 03 Month

#### 26. Research subject

- COLABS Students: Enter this section. Descriptions that do not provide specific topics of your research, such as "Mathematics" or "Chemistry," are NOT acceptable.
- Other students: leave it blank.

## **27. Postal mailing address for COE** Just leave it blank.

#### \* COE is issued electronically. The International Support Center will NOT mail the paper COE to applicants.

#### 【添付資料 / Attachments】

Please upload the required documents. / 以下の必要書類をアップロードしてください。

- Copy of Passport (ID Page) / パスポート(身分事項記載ページ)
- Your ID Photo / 顏写真
- Financial proof documents (If needed.) / 経費支弁について証明する書類(必要とされていれば)
- Other required documents (If needed.) / その他必要な書類(必要とされていれば)

| Attachments1<br>添付資料1 | Certificate of<br>Schlarship_NAME_IPLA.JPG |                                   |  | •           |
|-----------------------|--------------------------------------------|-----------------------------------|--|-------------|
| Attachments2<br>添付資料2 | ID<br>Photo_NAME_IPLA.PNG                  |                                   |  | •           |
| Attachments3<br>添付資料3 | Passport_NAME_IPLA.JPG                     |                                   |  | If y<br>the |
| Attachments4<br>添付資料4 |                                            | Nothing uploaded / ファイルが選択されていません |  | ×.          |
| Attachments5<br>添付資料5 |                                            | Nothing uploaded / ファイルが選択されていません |  | issi        |
|                       | Confirm / 確認 Save Pro                      | paress / 保存                       |  |             |

#### The last section of the form (Attachments Section)

Please upload the required data.

- Passport data (ID Page)
- Your Photo
- Financial proof documents (If needed.)
- Other required documents/ data (If needed.)

If you have more than 6 files to be uploaded, refer to the PDF "Frequently Asked Questions" posted separately.

★ The digital COE will be uploaded here once it is issued.

Click "Confirm" button. If all information is entered correctly, you see a confirmation page as a next page. In the next page, please check your application info. once again and click "Apply" button.

## You will receive emails regarding the processing your COE

Supportoffice <supportoffice@g-mail.tohoku-university.jp>

Tohoku University International Support Center has accepted your application.

We are currently checking on its contents, While you can see them using the URL below, you are not able to edit nor resubmit them. Please wait for a while. https://supportoffice.bureau.tohoku.ac.jp/apply/login/

- After you click the "Apply/申請" button, you will see the "Your application is being processed" message on the screen.
- When the International Support Center accepts your application, you will receive an email titled "Application has been accepted".
   \* If you do not receive an email from the system, refer to the PDF "Frequently Asked Questions" posted separately.

### After your application is submitted to the Immigration Bureau

• You will receive an email titled "Application has been approved" from the International Support Center to let you know that your application is submitted to the Regional Immigration Bureau.

# **Notification from Tohoku University**

## COE web application submission due date is **December 10th** (JST)!

- Please submit your application as soon as possible.
- International Support Center has no control over the Immigration Bureau's COE process.
   And we cannot answer when your COE will be issued.
   So, please refrain from sending an inquiry about it to us.

 You must enter Japan with a student COE and a student visa.
 <u>DO NOT enter Japan with a Short-Term visa</u> even if your visa is not issued according to your schedule.
 It may cause trouble at the immigration when you enter Japan.

## If you have Questions

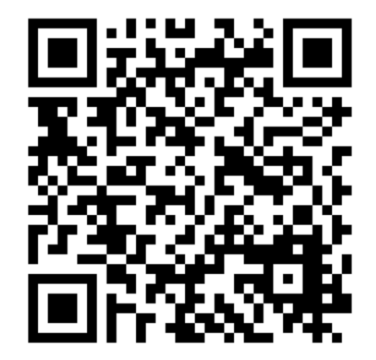

[Questions <u>on COE</u>] International Support Center

https://www.insc.tohoku.ac.jp/english/ tohoku-support\_contact/

[How to prepare your arrival in Sendai] Global Learning Center website

[Questions about anything <u>except COE</u>] Incoming Student Exchange Section

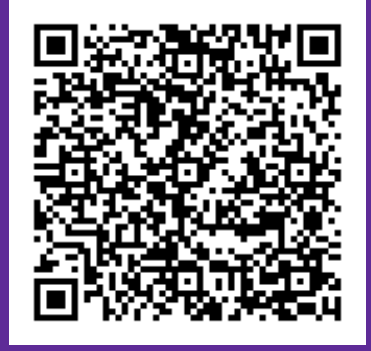

Global Learning Center website https://www.insc.tohoku.ac.jp/english/ exchange/preparing-to-arrive/

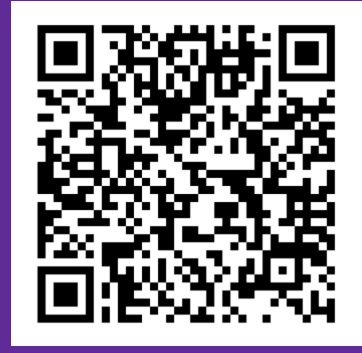

Incoming Student Exchange Section <a href="mailto:studyab@grp.tohoku.ac.jp">studyab@grp.tohoku.ac.jp</a>